# Installare il file di metadati in ADFS

### Sommario

Introduzione Prerequisiti Requisiti Componenti usati Premesse Configurazione Verifica Risoluzione dei problemi Informazioni correlate

#### Introduzione

In questo documento viene descritto come installare il file di metadati in Microsoft Active Directory Federation Services (ADFS).

# Prerequisiti

#### Requisiti

Cisco raccomanda la conoscenza dei seguenti argomenti:

- ADFS
- Integrazione SAML (Security Assertion Markup Language) con Security Management Appliance

#### Componenti usati

Le informazioni fornite in questo documento si basano sulle seguenti versioni software e hardware:

- SMA 11.x.x
- SMA 12.x.x

Le informazioni discusse in questo documento fanno riferimento a dispositivi usati in uno specifico ambiente di emulazione. Su tutti i dispositivi menzionati nel documento la configurazione è stata ripristinata ai valori predefiniti. Se la rete è operativa, valutare attentamente eventuali conseguenze derivanti dall'uso dei comandi.

#### Premesse

Prima di installare il file di metadati in ADFS, verificare che siano soddisfatti i seguenti requisiti:

- SAML abilitato in SMA
- Verificare se il provider di identità utilizzato dall'organizzazione è supportato da Cisco Content Security Management Appliance. Provider di identità supportati: Microsoft Active Directory Federation Services (ADFS) 2.0Ping Identity PingFederate 7.2Cisco Web Security Appliance 9.1
- Ottenere i certificati necessari per garantire la comunicazione tra l'accessorio e il provider di identità:Se si desidera che l'accessorio firmi le richieste di autenticazione SAML o che il provider di identità crittografi le asserzioni SAML, ottenere un certificato autofirmato o un certificato da un'Autorità di certificazione (CA) attendibile e la chiave privata associata.Se si desidera che il provider di identità firmi le asserzioni SAML, ottenere il certificato del provider di identità. L'accessorio utilizza questo certificato per verificare le asserzioni SAML firmate

#### Configurazione

Passaggio 1. Passare all'SMA e selezionare **Amministrazione sistema > SAML > Scarica metadati**, come mostrato nell'immagine.

| Management Appliance           | Email Web                                            |                         |                                                                                                    |                                                                               |                |
|--------------------------------|------------------------------------------------------|-------------------------|----------------------------------------------------------------------------------------------------|-------------------------------------------------------------------------------|----------------|
| Centralized Services           | Network                                              | System Administration   |                                                                                                    |                                                                               |                |
|                                |                                                      |                         |                                                                                                    |                                                                               |                |
| SAML                           |                                                      |                         |                                                                                                    |                                                                               |                |
| Service Provider               |                                                      |                         |                                                                                                    |                                                                               |                |
| Add Service Provider           |                                                      |                         |                                                                                                    |                                                                               |                |
| SP Profile Name                | Entity ID                                            | Asserti                 | on Consumer URL                                                                                                    | Metadata                                                                      | Delete         |
| MyLab_SAML                     | sma.mexesa.com                                       | https://sr              | na.mexesa.com:83/                                                                                                    | Download Metadata                                                             | Ŵ              |
| Add Identity Provider Profiles | s have been defined.<br>9 Systems, Inc. All rights 1 | reserved.   Privacy Sta | Dening MyLab_SAML_metadata.xn You have chosen to open: MyLab_SAML_metadata.xml which is: XML file from: https://10.31.124.137 What should Firefox do with this Qpen with Notepad++: a Qen with Notepad++: a Save File Do this automatically for files | file?<br>file?<br>free (GNU) source code editor (<br>s like this from now on. | (d ~<br>Cancel |

Passaggio 2. Il profilo del provider di identità viene compilato automaticamente quando il cliente carica il file di metadati ADFS. Microsoft ha un URL predefinito: https://<Host-ADFS>/FederationMetadata/2007-06/FederationMetadata.xml.

Passaggio 3. Dopo aver configurato entrambi i profili, è necessario modificare i metadati del profilo SP, come per il bug <u>CSCvh30183.</u>. L'aspetto del file di metadati è quello mostrato nell'immagine.

| 1  | xml version="1.0"?                                                                            |
|----|-----------------------------------------------------------------------------------------------|
| 2  | <entitydescriptor <="" th="" xmlns="urn:oasis:names:tc:SAML:2.0:metadata"></entitydescriptor> |
| 3  | <pre>xmlns:saml="urn:oasis:names:tc:SAML:2.0:assertion"</pre>                                 |
| 4  | <pre>xmlns:ds="http://www.w3.org/2000/09/xmldsig#"</pre>                                      |
| 5  | <pre>entityID="sma.mexesa.com"&gt;</pre>                                                      |
| 6  | <spssodescriptor< th=""></spssodescriptor<>                                                   |
| 7  | AuthnRequestsSigned="false" WantAssertionsSigned="true"                                       |
| 8  | <pre>protocolSupportEnumeration="urn:oasis:names:tc:SAML:2.0:protocol"&gt;</pre>              |
| 9  | <pre><keydescriptor use="signing"></keydescriptor></pre>                                      |
| 10 | <pre>ds:KeyInfo xmlns:ds="http://www.w3.org/2000/09/xmldsig#"&gt;</pre>                       |
| 11 | 白 <ds:x509data></ds:x509data>                                                                 |
| 12 | <pre>ds:X509Certificate&gt;Bag Attributes</pre>                                               |
| 13 | localKeyID: D5 4F B4 DA BC 91 71 5C 53 94 4A 78 E0 4A C3 EF C4 BD 4C 8D                       |
| 14 | friendlyName: sma.mexesa.com                                                                  |
| 15 | subject=/C=MX/CN=sma.mexesa.com/L=CDMX/O=Tizoncito Inc/ST=CDMX/OU=IT Security                 |
| 16 | issuer=/C=MX/CN=sma.mexesa.com/L=CDMX/O=Tizoncito Inc/ST=CDMX/OU=IT Security                  |
| 17 | BEGIN CERTIFICATE                                                                             |
| 18 | MIIDZTCCAk2gAwIBAwIJAOjXJ35sNw2bMA0GCSqGSIb3DQEBCwUAMHIxCzAJBgNV                              |
| 19 | BAYTAk1YMRcwFQYDVQQDDA5zbWEubWV4ZXNhLmNvbTENMAsGA1UEBwwEQ0RNWDEW                              |
| 20 | MBQGA1UECgwNVG16b25jaXRvIEluYzENMAsGA1UECAwEQ0RNWDEUMBIGA1UECwwL                              |
| 21 | SVQgU2VjdXJpdHkwHhcNMTkwNjA1MjEwNTUxWhcNMjAwNjA0MjEwNTUxWjByMQsw                              |
| 22 | CQYDVQQGEwJNWDEXMBUGA1UEAwwOc21hLm11eGVzYS5jb20xDTALBgNVBAcMBENE                              |
| 23 | TVgxFjAUBgNVBAoMDVRpem9uY210byBJbmMxDTALBgNVBAgMBENETVgxFDASBgNV                              |
| 24 | BAsMC01UIFN1Y3VyaXR5MIIBIjANBgkqhkiG9w0BAQEFAAOCAQ8AMIIBCgKCAQEA                              |
| 25 | g7kzRmL114q9TlklcTJzo8cmscu5nRXFWlohFPcJgn/oHXEUKvUnWe+9cTJQ41X4                              |
| 26 | ojbGCP75UjD8GdPczkuBxqAZgkrfgNLR8mopsxTFVWb5x68tVsTBGFNyv8Wtd+Io                              |
| 27 | MVowJ9h9Kju7kSXuYHU1BYoxfPOLyzHHcbAVYKuPM4Fi7y4jwj6rnO4jtvpZPj7B                              |
| 28 | cpWjawLlxAfUHVyvrc661Tblo0exG+hZ+AlS3B01+61mTNjF3IcGcGS/TE0chETx                              |
| 29 | glScUk0iMipnPEtAZey/ebyh18EpH/WViNwZkMUjINvmIFq3+LkF8As8B1Pm6YHi                              |
| 30 | L6K8W4vOEj1njtmnC/EQIQIDAQABMA0GCSqGSIb3DQEBCwUAA4IBAQBy3vxNL7jb                              |
| 31 | emMTKSRP4hycU1d69z2xGQC5e2EeyhnRgHUz7F/TEv0NkORotFii2oOJ6yGEOdWD                              |
| 32 | 6+Bvj6wSBp7UoLyBdCxglyi+vK4Y/R2+iCv13pyaXkbf0QSJvYpzOg7xSjkxZm79                              |
| 33 | +ZIjQkekyCAM5N0Of1ZRrJ9oGD5qoY1ZjhuD7NHmRBj7LKHRKsFVqpKet/tTXCH7                              |
| 34 | 7EuB+ogT7pvrTDJ/QoIKcvYkbXuZ30JNVPxxKacjAVj/Zc1XnPBGSMxeo277ECJq                              |
| 35 | ix5aXRSxOMRRtD/72FVRAsgT3x1mBYqu/HTyOBZonGM+isJHBhRZxSOMBL+45jFY                              |
| 36 | PO1jBG5MZuWE                                                                                  |
| 37 | END CERTIFICATE                                                                               |
| 38 | <pre>- </pre>                                                                                 |
| 39 | -                                                                                             |

Passaggio 4. Rimuovere le informazioni evidenziate. Alla fine il file di metadati deve essere come mostrato nell'immagine.

| 1  | <pre><?xml version="1.0"?></pre>                                                              |
|----|-----------------------------------------------------------------------------------------------|
| 2  | <entitydescriptor <="" td="" xmlns="urn:oasis:names:tc:SAML:2.0:metadata"></entitydescriptor> |
| 3  | <pre>xmlns:saml="urn:oasis:names:tc:SAML:2.0:assertion"</pre>                                 |
| 4  | <pre>xmlns:ds="http://www.w3.org/2000/09/xmldsig#"</pre>                                      |
| 5  | <pre> entityID="sma.mexesa.com"&gt; </pre>                                                    |
| 6  | <spssodescriptor< th=""></spssodescriptor<>                                                   |
| 7  | AuthnRequestsSigned="false" WantAssertionsSigned="true"                                       |
| 8  | <pre>protocolSupportEnumeration="urn:oasis:names:tc:SAML:2.0:protocol"&gt;</pre>              |
| 9  | <pre></pre>                                                                                   |
| 10 | <pre>ds:KeyInfo xmlns:ds="http://www.w3.org/2000/09/xmldsig#"&gt;</pre>                       |
| 11 | 白 <ds:x509data></ds:x509data>                                                                 |
| 12 | <pre>ds:X509Certificate&gt;</pre>                                                             |
| 13 | MIIDZTCCAk2gAwIBAwIJAOjXJ35sNw2bMA0GCSqGSIb3DQEBCwUAMHIxCzAJBgNV                              |
| 14 | BAYTAk1YMRcwFQYDVQQDDA5zbWEubWV4ZXNhLmNvbTENMAsGA1UEBwwEQ0RNWDEW                              |
| 15 | MBQGA1UECgwNVG16b25jaXRvIEluYzENMAsGA1UECAwEQ0RNWDEUMBIGA1UECwwL                              |
| 16 | SVQgU2VjdXJpdHkwHhcNMTkwNjA1MjEwNTUxWhcNMjAwNjA0MjEwNTUxWjByMQsw                              |
| 17 | CQYDVQQGEwJNWDEXMBUGA1UEAwwOc21hLm1leGVzYS5jb20xDTALBgNVBAcMBENE                              |
| 18 | TVgxFjAUBgNVBAoMDVRpem9uY210byBJbmMxDTALBgNVBAgMBENETVgxFDASBgNV                              |
| 19 | BAsMC01UIFN1Y3VyaXR5MIIBIjANBgkqhkiG9w0BAQEFAAOCAQ8AMIIBCgKCAQEA                              |
| 20 | g7kzRmL114q9TlklcTJzo8cmscu5nRXFWlohFPcJgn/oHXEUKvUnWe+9cTJQ41X4                              |
| 21 | ojbGCP75UjD8GdPczkuBxqAZgkrfgNLR8mopsxTFVWb5x68tVsTBGFNyv8Wtd+Io                              |
| 22 | MVowJ9h9Kju7kSXuYHU1BYoxfPOLyzHHcbAVYKuPM4Fi7y4jwj6rnO4jtvpZPj7B                              |
| 23 | cpWjawLlxAfUHVyvrc661Tblo0exG+hZ+AlS3B01+61mTNjF3IcGcGS/TE0chETx                              |
| 24 | glScUk0iMipnPEtAZey/ebyh18EpH/WViNwZkMUjINvmIFq3+LkF8As8B1Pm6YHi                              |
| 25 | L6K8W4v0Ej1njtmnC/EQIQIDAQABMA0GCSqGSIb3DQEBCwUAA4IBAQBy3vxNL7jb                              |
| 26 | emMTKSRP4hycU1d69z2xGQC5e2EeyhnRgHUz7F/TEv0NkORotFii2oOJ6yGEOdWD                              |
| 27 | 6+Bvj6wSBp7UoLyBdCxglyi+vK4Y/R2+iCv13pyaXkbf0QSJvYpzOg7xSjkxZm79                              |
| 28 | +ZIjQkekyCAM5N0Of1ZRrJ9oGD5qoY1ZjhuD7NHmRBj7LKHRKsFVqpKet/tTXCH7                              |
| 29 | 7EuB+ogT7pvrTDJ/QoIKcvYkbXuZ30JNVPxxKacjAVj/Zc1XnPBGSMxeo277ECJq                              |
| 30 | ix5aXRSxOMRRtD/72FVRAsgT3x1mBYqu/HTyOBZonGM+isJHBhRZxSOMBL+45jFY                              |
| 31 | PO1jBG5MZuWE                                                                                  |
| 32 | <pre>- </pre>                                                                                 |
| 33 | -                                                                                             |
| 34 | -                                                                                             |
| 35 | <pre>- </pre>                                                                                 |
| 36 | <pre></pre>                                                                                   |
| 37 | <pre>ds:KeyInfo xmlns:ds="http://www.w3.org/2000/09/xmldsig#"&gt;</pre>                       |
| 38 | <pre>cds:X509Data&gt;</pre>                                                                   |
| 39 | <pre>e <ds:x509certificate></ds:x509certificate></pre>                                        |
| 40 | MIIDZTCCAk2gAwIBAwIJAOjXJ35sNw2bMA0GCSqGSIb3DQEBCwUAMHIxCzAJBgNV                              |
| 41 | BAYTAk1YMRcwFQYDVQQDDA5zbWEubWV4ZXNhLmNvbTENMAsGA1UEBwwEQ0RNWDEW                              |
| 42 | MBQGA1UECgwNVG16b25jaXRvIEluYzENMAsGA1UECAwEQ0RNWDEUMBIGA1UECwwL                              |
| 43 | SVQgU2VjdXJpdHkwHhcNMTkwNjA1MjEwNTUxWhcNMjAwNjA0MjEwNTUxWjByMQsw                              |
| 42 | MBQGA1UECgwNVG16b25jaXRvIE1uYzENMAsGA1UECAwEQ0RNWDEUMBIGA1UECwwL                              |
|    | s, gar, handang and and hand hand hand hand hand hand h                                       |

Passaggio 5. Passare all'ADFS e importare il file di metadati modificato in **Strumenti ADFS > Gestione ADFS > Aggiungi attendibilità componente**, come mostrato nell'immagine.

| <b>N</b>                                                                                                    | Add Relying Party Trust Wizard                                                                                                    |
|----------------------------------------------------------------------------------------------------|----------------------------------------------------------------------------------------------------|
| Select Data Source                                                                                                    |                                                                                                    |
| <ul> <li>Steps</li> <li>Welcome</li> <li>Select Data Source</li> <li>Configure Multi-factor<br/>Authentication Now?</li> <li>Choose Issuance<br/>Authorization Rules</li> <li>Ready to Add Trust</li> <li>Finish</li> </ul> | Select an option that this wizard will use to obtain data about this relying party: Import data about the relying party published online or on a local network. Use this option to import the necessary data and certificates from a relying party organization that publishes its federation metadata address (host name or URL): Example: fs.contoso.com or https://www.contoso.com/app Import data about the relying party from a file Use this option to import the necessary data and certificates from a relying party organization that has exported its federation metadata to a file. Ensure that this file is from a trusted source. This wizard will not validate the source of the file. Federation metadata file location: Extern data about the relying party manually Use this option to manually input the necessary data about this relying party organization. |
|                                                                                                    | < Previous Next > Cancel                                                                                                    |

Passaggio 6. Dopo aver importato correttamente il file di metadati, configurare le regole attestazione per l'attendibilità componente appena creata, selezionare **Modello di regola attestazione > Invia attributi LDAP**, come mostrato nell'immagine.

| <b>9</b> 1           | Add Transform Claim Rule Wizard                                                                                                    |
|----------------------|----------------------------------------------------------------------------------------------------|
| Select Rule Template |                                                                                                    |
| Steps                | Select the template for the claim rule that you want to create from the following list. The description provides                                                                                                    |
| Choose Rule Type     | details about each claim rule template.                                                                                                    |
| Configure Claim Rule | Claim rule template:                                                                                                    |
|                      | Send LDAP Attributes as Claims V                                                                                                    |
|                      | Claim rule template description:                                                                                                    |
|                      | Using the Send LDAP Attribute as Claims rule template you can select attributes from an LDAP attribute<br>store such as Active Directory to send as claims to the relying party. Multiple attributes may be sent as<br>multiple claims from a single rule using this rule type. For example, you can use this rule template to create<br>a rule that will extract attribute values for authenticated users from the displayName and telephoneNumber<br>Active Directory attributes and then send those values as two different outgoing claims. This rule may also<br>be used to send all of the user's group memberships. If you want to only send individual group<br>memberships, use the Send Group Membership as a Claim rule template. |

Passaggio 7. Assegnare un nome alla regola di attestazione e selezionare **Archivio attributi > Active Directory**.

Passaggio 8. Mappare gli attributi LDAP, come mostrato nell'immagine.

- Attributo LDAP > Indirizzi di posta elettronica
- Tipo richiesta di rimborso in uscita > Indirizzo di posta elettronica

| <b>\$</b> 0                                       |                             | Add Transform Claim Rule                                                                                          | e Wiza               | ird                                         |                                            | ×                             |
|---------------------------------------------------|-----------------------------|----------------------------------------------------------------------------------------------------|----------------------|---------------------------------------------|--------------------------------------------|-------------------------------|
| Configure Rule                                    |                             |                                                                                                    |                      |                                             |                                            |                               |
| Steps<br>Choose Rule Type<br>Configure Claim Rule | You o<br>which<br>issued    | an configure this rule to send the values of i<br>to extract LDAP attributes. Specify how the<br>i from the rule. | LDAP at<br>attribute | tributes as claims.<br>es will map to the o | Select an attribute<br>outgoing claim type | store from<br>is that will be |
|                                                   | chare                       | rule name:                                                                                                    |                      |                                             |                                            |                               |
|                                                   | Rule t<br>Attribu<br>Active | emplate: Send LDAP Attributes as Claims<br>ite store:<br>• Directory                                              |                      | ×                                           |                                            |                               |
|                                                   |                             | LDAP Attribute (Select or type to<br>add more)                                                                    | Outgo                | oing Claim Type (Se                         | elect or type to add                       | d more)                       |
|                                                   | •                           | E-Mail-Addresses v                                                                                                | E-Mai                | Address                                     |                                            | ¥                             |
|                                                   | *                           | · ·                                                                                                    | ·                    |                                             |                                            | ×                             |
|                                                   |                             |                                                                                                    |                      | c Previou et                                | Enick                                      | Canad                         |
|                                                   |                             |                                                                                                    |                      | < Previous                                  | Finish                                     | Cancel                        |

Passaggio 9. Creare una nuova regola attestazione personalizzata con queste informazioni, come illustrato nell'immagine.

#### Regola personalizzata da aggiungere alla regola Attestazione personalizzata:

```
c:[Type == "http://schemas.xmlsoap.org/ws/2005/05/identity/claims/emailaddress"] =>
issue(Type = "http://schemas.xmlsoap.org/ws/2005/05/identity/claims/nameidentifier", Issuer
= c.Issuer, OriginalIssuer = c.OriginalIssuer, Value = c.Value, ValueType = c.ValueType,
Properties["http://schemas.xmlsoap.org/ws/2005/05/identity/claimproperties/format"] =
"urn:oasis:names:tc:SAML:1.1:nameid-format:emailAddress",
Properties["http://schemas.xmlsoap.org/ws/2005/05/identity/claimproperties/spnamequalifier
"] = "https://<smahostname>:83");
```

#### Edit Rule - charella\_custom\_rule

You can configure a custom claim rule, such as a rule that requires multiple incoming claims or that extracts claims from a SQL attribute store. To configure a custom rule, type one or more optional conditions and an issuance statement using the AD FS claim rule language.

Claim rule name:

charella\_custom\_rule

Rule template: Send Claims Using a Custom Rule

Custom rule:

```
c:[Type == ^ ^ 
"http://schemas.xmlsoap.org/ws/2005/05/identity/claims/emailaddress"]
=> issue(Type = 
"http://schemas.xmlsoap.org/ws/2005/05/identity/claims/nameidentifier",
Issuer = c.Issuer, OriginalIssuer = c.OriginalIssuer, Value = c.Value,
ValueType = c.ValueType, Properties
["http://schemas.xmlsoap.org/ws/2005/05/identity/claimproperties/format
"] = "urn:oasis:names:tc:SAML:1.1:nameid-format:emailAddress",
Properties
["http://schemas.xmlsoap.org/ws/2005/05/identity/claimproperties/spname
qualifier"] = "https://dh106-euq1.r1.ces.cisco.com/");
```

 Modificare l'URL evidenziato con il nome host e la porta SMA (se si utilizza un ambiente CES, una porta non è necessaria ma deve puntare a euq1.<allocation>.iphmx.com)
 Passaggio 10. Verificare che l'ordine delle regole attestazione sia: Prima regola attestazione

OK

Cancel

LDAP e seconda regola attestazione personalizzata, come mostrato nell'immagine.

| uance Tr   |                    |                       |              |                       |              |
|------------|--------------------|-----------------------|--------------|-----------------------|--------------|
|            | ansform Rules      | Issuance Authorizatio | n Rules      | Delegation Authoria   | zation Rules |
| The follow | wing transform rul | es specify the claims | that will be | e sent to the relying | party.       |
| Order      | Rule Name          |                       | Is           | sued Claims           |              |
| 1          | charella_sma       |                       | E            | -Mail Address         |              |
| 2          | charella_custom    | _rule                 | <            | See claim rule>       |              |

Passaggio 11. Accedere all'EUQ, che deve essere reindirizzato all'host ADFS.

### Verifica

Attualmente non è disponibile una procedura di verifica per questa configurazione.

## Risoluzione dei problemi

Al momento non sono disponibili informazioni specifiche per la risoluzione dei problemi di questa configurazione.

#### Informazioni correlate

- CSCvh30183
- Documentazione e supporto tecnico Cisco Systems